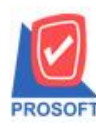

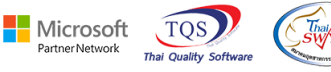

## ระบบ Sale Order

## รายงานเปรียบเทียบขอดขาย – ปริมาณการขายสินค้า 12 เดือน สามารถ Design เพิ่มแสดง Columnชื่อข่อ ถูกค้าและสามารถ Export Excel ได้

1.เข้าที่ Sales Order > SO Analysis Report > เปรียบเทียบยอดขาย – ปริมาณการขายสินค้ำ 12 เดือน

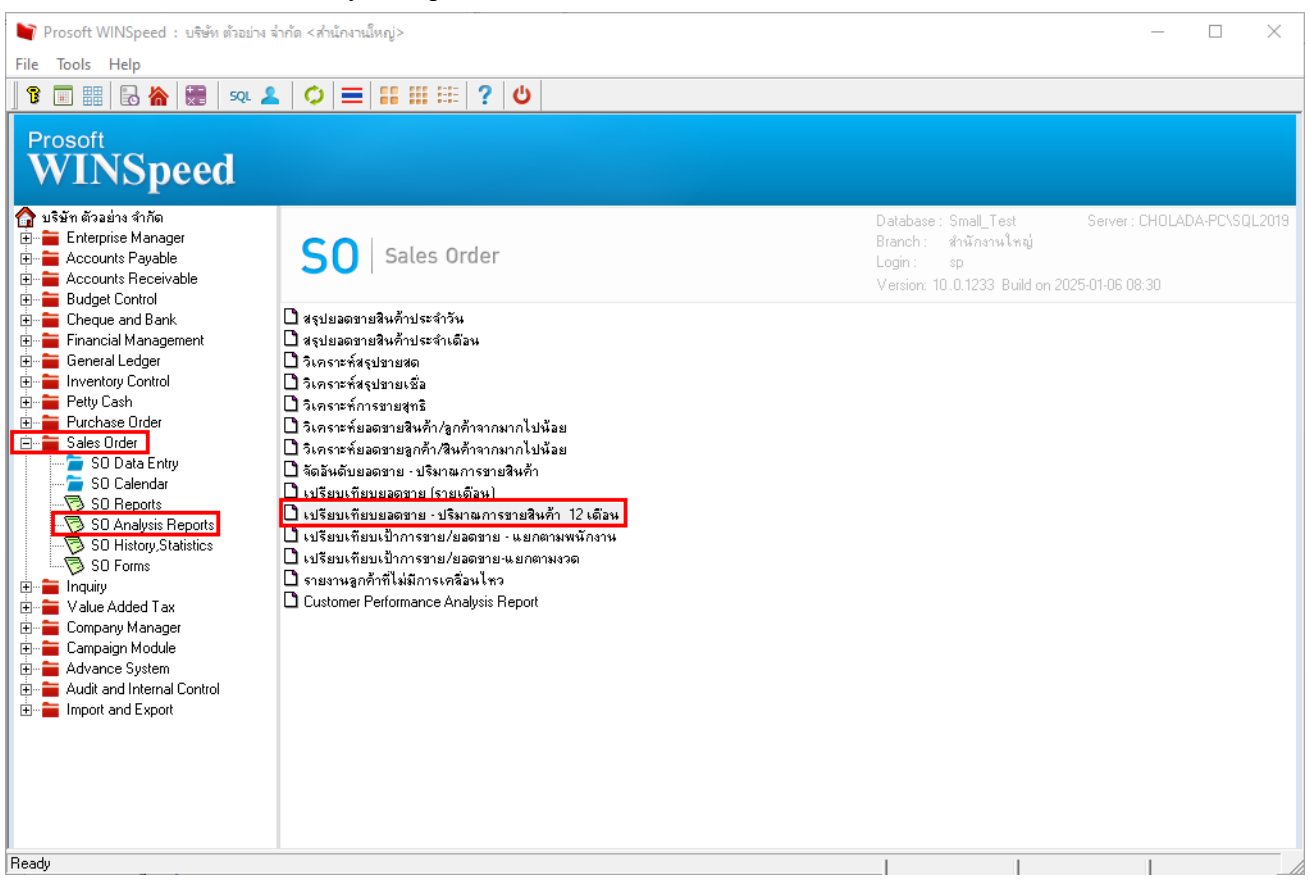

# 2.เลือก Range ที่ต้องการเรียกข้อมูล

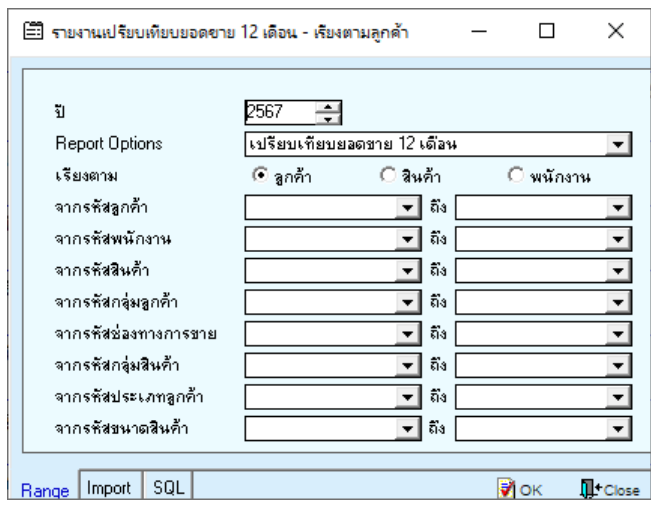

(|-)

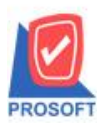

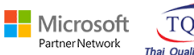

TQS

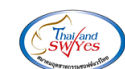

#### 3.Click > Design

💁 - [รายงานเปรียบเทียบขอดชาย 12 เดือน - เรียงตามลูกค้า] III Report Tool View Window Help

| кероп тоог          | view window Help                                |               |                       |                  |             |           |           |           |
|---------------------|-------------------------------------------------|---------------|-----------------------|------------------|-------------|-----------|-----------|-----------|
| 🗞 🛃 🕼 🕽             | 1                                               | K¢ ♦ ♦        | % = □ □               | × Resize: 100%   | ▼ Zoom: 100 | % ▼       |           |           |
|                     |                                                 |               |                       |                  |             |           |           |           |
| DEMO                |                                                 |               | บริษัท ตัวอย่าง จำกัด |                  |             |           |           |           |
| DLIIIO              |                                                 | รายงานเปรียบเ | ที่ยบขอดขาย 12 เดือน  | - เรียงตามลูกค้า |             |           |           |           |
|                     |                                                 |               | 1 2567                |                  |             |           |           |           |
| พิมพ์วันที่: 07 มกร | 18N 2568 1381: 14:05                            |               |                       |                  |             |           |           | หน้า 1/1  |
| รหัสลูกล้า          | ชื่อลูกล้า                                      | มกราคม        | กุมภาพันธ์            | มีนาคม           | เมษายน      | พฤษภาคม   | มิอุนายน  | รวมเงิน   |
|                     |                                                 | กรกฎาคม       | สิงหาคม               | กันอาอน          | ตุลาคม      | พฤศจิกายน | ธันวาคม   |           |
| 99999               | ลูกค้ำเงินสด                                    |               |                       |                  |             |           |           |           |
|                     |                                                 |               |                       |                  |             |           | 3,464.49  | 3,464.49  |
| M66010011           | บริษัท พีพีลูกซ์ จำกัด                          |               |                       |                  |             |           |           |           |
|                     |                                                 |               |                       |                  |             |           | 25,601.34 | 25,601.34 |
| M66010152           | บริษัท อลิอันซ์ อยุธยา ประกันภัย จำกัด (มหาชน)  |               |                       |                  |             |           |           |           |
|                     |                                                 |               |                       |                  |             |           | 69,027.14 | 69,027.14 |
| M66010168           | บริษัท เมืองไทยประกันภัย จำกัด (มหาชน)          |               |                       |                  |             |           |           |           |
|                     |                                                 |               |                       |                  |             |           | 72.16     | 72.16     |
| M66010178           | บริษัท กรุงไทย-แอกซ่า ประกันชีวิต จำกัด (มหาชน) |               |                       |                  |             |           |           |           |
|                     |                                                 |               |                       |                  |             |           | 514.41    | 514.41    |
| M66010179           | บริษัท สมีดิเวช ขอบุรี จำกัด                    |               |                       |                  |             |           |           |           |
|                     |                                                 |               |                       |                  |             |           | 4,963.33  | 4,963.33  |

#### 4.Click ขวา เถือก Add... > Column

| Insert row     |                      |
|----------------|----------------------|
| Add >          | Add Table            |
| Edit           | Text                 |
| Delete         | Line                 |
| Design Report  | Compute              |
|                | Column               |
| Align Object > | Picture < Signature> |

# 5.เลือก Column ชื่อ shortname :: ชื่อย่อลูกค้า

| 🐚 Sele      | ct Column |                                              | ×        |  |  |  |  |  |  |
|-------------|-----------|----------------------------------------------|----------|--|--|--|--|--|--|
| เลือก C     | olumn     | Shortname : !                                | -        |  |  |  |  |  |  |
| Band        | header    | 🥱 cf_year : !<br>🥱 custcode : รศัสลูกค้า     |          |  |  |  |  |  |  |
| จัดวาง      | Center    | 😒 custid : !                                 |          |  |  |  |  |  |  |
| ชอบ         | None      | 😓 custname : ชี่อลูกค้า<br>🎭 custnameeng : ! |          |  |  |  |  |  |  |
| Style       | Edit      | 😒 shortname : !                              |          |  |  |  |  |  |  |
| กว้าง       | 100       | 🐼 soinvid : !                                | ~        |  |  |  |  |  |  |
| 경이          | 100       | Y 10 สิ.Text สีพัน                           |          |  |  |  |  |  |  |
|             |           | ตัวอย่าง Example                             |          |  |  |  |  |  |  |
|             |           |                                              |          |  |  |  |  |  |  |
| <b>ў</b> ок | tClose    | 🗖 พื้นหลังโปร่งใส (Tran                      | sparent) |  |  |  |  |  |  |

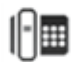

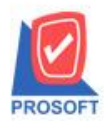

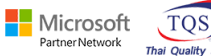

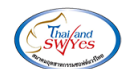

#### 6.เลือก Exit Design Mode

#### 🗟 - (รายงานเปรียบเทียบยอดชาย 12 เดือน - เรียงตามลูกค้า) 🖭 Table Exit ] ■ | A ヽ ½ 簿 🖳 🔞 ⊘ 🔯 喆 辟 蝸 ╦ 🖽 🕀 🚇 Resize: 100% 🗸 Zoom: 100% 🗸 บริษัท ตัวอย่าง จำกัด รายงานเปรียบเทียบขอดขาย 12 เดือน - เรียงตามลูกล้า ปี 2567 พื่มพ์วันที่: 07 มกราคม 2568 เวลา: 14:14 หน้า 17 รหัสลูกล้า ชื่อลูกล้า มกราคม กุมภาพันธ์ ป็นาคม เมษายน รวมเงิน พฤษภาคม มิถุนายน กรกฎาคม สิงหาคม กันยายน ตุลาคม พฤศจิกายน ธันวาคม ลูกค้าเงินสค 99999 3,464,4 บริษัท จ๊อปทไทย จำกัด 100,000.00 AC2008:01:17-002 จ๊อปทูไทย 75,000.00 175,000.0 บริษัท พีพีลุกซ์ จำกัด 25,601.34 พีพี ลุกซ์ 25,601.34

#### 7.เลือก Tool > Save Report

| - (รายงานเปรีย | บบเทียบขอดขาย 12 เดือน - เรียงตามสุ | ุกค้า]           |       |          |         |                     |                    |               |           |           |            |
|----------------|-------------------------------------|------------------|-------|----------|---------|---------------------|--------------------|---------------|-----------|-----------|------------|
| Report To      | ol View Window Help                 |                  |       |          |         |                     |                    |               |           |           |            |
| ے 🔬 🏅          | Sort                                | 📲 🏚 🔤            | I 😰 🕪 | ¢ ¢      | 4       | ‱ = 00 ⊡            | × Resize: 1002     | 🖌 🔻 Zoom: 100 | 1% 🔻      |           |            |
|                | Filter                              |                  |       |          |         |                     |                    |               |           |           |            |
|                | Save As                             |                  |       |          |         |                     | Y-                 |               |           |           |            |
| DEM            | Save As Report                      |                  |       |          |         | บรษท ดวอยาง งาก     | เต                 |               |           |           |            |
|                | Save Report                         |                  |       | รายงา    | นเปรียบ | เทียบขอดขาย 12 เดือ | น - เรียงตามลูกค้า |               |           |           |            |
|                | Manage Report                       |                  |       |          |         | 1 2567              |                    |               |           |           |            |
| พิมพ์วันที่    | Save As Excel                       |                  |       |          |         |                     |                    |               |           |           | หน้า เ/เ   |
| รหัสลูกล้      | Excel                               | _                |       | มกราค    | ม       | กุมภาพันธ์          | มีนาคม             | เมษาอน        | พฤษภาคม   | มิอุนายน  | รวมเงิน    |
|                | Export !                            |                  |       | กร       | าฎาคม   | สิงหาคม             | กันยายน            | ตุลาคม        | พฤศจิกายน | ธันวาคม   |            |
| 99999          | Import !                            |                  |       |          |         |                     |                    |               |           |           |            |
|                | Font                                |                  |       |          |         |                     |                    |               |           | 3,464.49  | 3,464.49   |
| AC2008:        | Design                              |                  |       | 100,000. | 00      |                     |                    |               |           |           |            |
|                | Select Column                       |                  |       |          |         |                     |                    | 75,000.00     |           |           | 175,000.00 |
| M660100        | Hide Report Header                  |                  |       |          |         |                     |                    |               |           |           |            |
|                | Calculator                          |                  |       |          |         |                     |                    |               |           | 25,601.34 | 25,601.34  |
| M660101.       |                                     | ใย จำกัด (มหาช   | น)    |          |         |                     |                    |               |           |           |            |
|                | อลิอันซ์ อยุชยา ประกันภัย (ค        | วบเอทน่า-รายเคือ | nu)   |          |         |                     |                    |               |           | 69,027.14 | 69,027.14  |

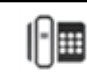

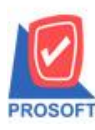

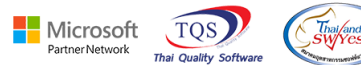

8.เลือก Library ที่ต้องการบันทึกรายงาน > Click เลือกถามเมื่อให้ดึงรายงานต้นฉบับ ในกรณีที่จะบันทึกสร้าง

รายงานใหม่ > Click Icons รูปแผ่นดิสก์เพื่อทำการบันทึกรายงานใหม่ Click > ok

| 💕 Save Report                            | ×                                                                                                    |
|------------------------------------------|----------------------------------------------------------------------------------------------------|
| Path เก็บรายงาน                          | <b>3.</b> 🗖 ถามเมื่อให้ดังรายงานต้นฉบับ <b>4.</b> 📕                                                                                                    |
| C:\Program Files (x86)\Prosoft\WINSpeed\ |                                                                                                    |
| 🛱 report.pbl 2.                          | In the second second secon |
|                                          |                                                                                                    |
|                                          |                                                                                                    |
|                                          |                                                                                                    |
|                                          |                                                                                                    |
|                                          |                                                                                                    |
|                                          |                                                                                                    |
|                                          |                                                                                                    |
|                                          |                                                                                                    |
| สร้างที่เก็บไหม่                         | บินทึกรายงาน                                                                                                    |
| Path Insi                                | ชังทิงกิน dr_soinv_analystmonth_custamnt                                                                                                    |
| ชื่อที่เก็บ report.pbl 🚟                 | าหมายเหตุ [sp][CHOLADA-PC][07/01/2025]                                                                                                    |
|                                          |                                                                                                    |
| C Report SQL                             |                                                                                                    |
| OK5. ↓+Close                             |                                                                                                    |

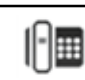

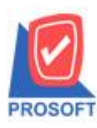

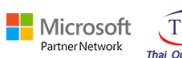

TQS

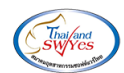

# 9.เลือก Export CSV. ไฟล์ ใน Excel จะแสดงคอลัมน์ shortname

🗋 - [รายงานเปรียบเทียบขอดขาย 12 เดือน - เรียงตามลูกด้า] ——

| Report 1001 V          | lew window Help         |       |         |               |                       |                  |              |           |           |            |
|------------------------|-------------------------|-------|---------|---------------|-----------------------|------------------|--------------|-----------|-----------|------------|
| 🍇 🍜 🧏 🖥                | 7 📓 🕲 🔣 🖉               | 1 🖷 4 | 1 🖬 🖄 🛙 | ♦ ♦ ♦         | ₹ = 0 □               | × Resize: 100%   | ▼ Zoom: 1003 | % 🔻       |           |            |
|                        | Exc                     | el    |         |               |                       |                  |              |           |           |            |
|                        |                         |       |         |               | บริษัท ตัวอย่าง จำกัด | 1                |              |           |           |            |
|                        |                         |       |         | รายงานเปรียบเ | ที่ยบยอดขาย 12 เดือน  | - เรียงตามลูกค้า |              |           |           |            |
|                        |                         |       |         |               | <b>1</b> 2567         |                  |              |           |           |            |
| พิมพ์วันที่: 07 มกราคม | 12568 1381: 14:14       |       |         |               |                       |                  |              |           |           | หน้า 171   |
| รหัสลูกล้า             | ชื่อลูกล้า              |       |         | มกราคม        | กุมภาพันธ์            | มีนาคม           | เมษาอน       | พฤษภาคม   | มิอุนายน  | รวมเงิน    |
|                        |                         |       |         | กรกฎาคม       | สิงหาคม               | กันยายน          | ตุลาคม       | พฤศจิกายน | ธันวาคม   |            |
| 99999                  | ลูกค้าเงินสค            |       |         |               |                       |                  |              |           |           |            |
|                        |                         |       |         |               |                       |                  |              |           | 3,464.49  | 3,464.49   |
| AC2008:01:17-002       | บริษัท จ๊อปทูไทย จำกัด  |       |         | 100,000.00    |                       |                  |              |           |           |            |
|                        | จ๊อปทูไทย               |       |         |               |                       |                  | 75,000.00    |           |           | 175,000.00 |
| M66010011              | บริษัท ที่พีลุกซ์ จำกัด |       |         |               |                       |                  |              |           |           |            |
|                        | พีพี ลกข้               |       |         |               |                       |                  |              |           | 25 601 34 | 25 601 34  |

| X≣             | ) 🔜 🦘 🗧 🗧 รายงานเปรียบเทียบขอดชาย 12 เดือน - เรียงตามลูกค้า - Excel 🤶 ? |                      |              |                 |                                  |         |             |                                           |                                         |                                           |                   | ?                                             |
|----------------|-------------------------------------------------------------------------|----------------------|--------------|-----------------|----------------------------------|---------|-------------|-------------------------------------------|-----------------------------------------|-------------------------------------------|-------------------|-----------------------------------------------|
| ไฟล            | ล์ หน้าแร                                                               | า แทรก               | เด้าโดรงหน้า | กระดาษ สู       | ตร ข้อมูล                        | 570 s   | ก์ททอง      |                                           |                                         |                                           |                   |                                               |
| ם<br>וירג<br>י | K<br>I∎ -<br>V<br>B                                                     | noma<br>I <u>U</u> → | • 11 • ,     |                 | ≡ <mark>=</mark> ∛⁄ •<br>≡ = € f |         | ท้าไป +<br> | 😰 การจัดรูบ<br>🐺 จัดรูปแบบ<br>🐺 สไตล์เซลเ | แบบตามเงื่อนไข ×<br>⊔เป็นตาราง ×<br>ล`∗ | ชื่า แทรก ▼<br>ชื่×ลบ ▼<br>เขีย่ รูปแบบ ▼ | ∑ -<br>↓ -<br>∢ - | AZT ต้<br>เรียงลำดับ ดันหา<br>และกรอง * เลือง |
| คลิปเ          | มอร์ด 🗔                                                                 | ฟอ                   | าเต้         | T <sub>21</sub> | การจัดแนว                        | Es.     | ตัวเลข เว   | i l                                       | สไตล์                                   | เซลล์                                     |                   | การแก้ไข                                      |
| I1             | I1 → : × ✓ f <sub>x</sub> shortname                                     |                      |              |                 |                                  |         |             |                                           |                                         |                                           |                   |                                               |
|                | A                                                                       | В                    | С            | D               | E                                | F       | G           | H                                         | I                                       | J                                         | К                 | L                                             |
| 1              | custid                                                                  | custcode             | custname     | custnamee       | soinvid                          | cf_year | cf_month    | cf_goodan                                 | shortname                               |                                           |                   |                                               |
| 2              | 1005                                                                    | 99999                | ลูกด้าเงินส  | ทดสอบปรับ       | 1002                             | 2024    | 12          | 1401.87                                   |                                         |                                           |                   |                                               |
| 3              | 1005                                                                    | 99999                | ลูกค้าเงินส  | ทดสอบปรับ       | 1003                             | 2024    | 12          | 1500                                      |                                         |                                           |                   |                                               |
| 4              | 1005                                                                    | 99999                | ลูกค้าเงินส  | ทดสอบปรับ       | 1001                             | 2024    | 12          | 467.29                                    |                                         |                                           |                   |                                               |
| 5              | 1005                                                                    | 99999                | ลูกค้าเงินส  | ทดสอบปรับ       | 1000                             | 2024    | 12          | 95.33                                     |                                         |                                           |                   |                                               |
| 6              | 1025                                                                    | AC2008:01            | บริษัท จ๊อเ  | ปทูไทย จำกั     | 1040                             | 2024    | 1           | 100000                                    | จ๊อปทูไทย                               |                                           |                   |                                               |
| 7              | 1025                                                                    | AC2008:01            | บริษัท จ๊อเ  | ปทูไทย จำกั     | 1041                             | 2024    | 10          | 75000                                     | จ๊อปทูไทย                               |                                           |                   |                                               |
| 8              | 1010                                                                    | M6601001             | บริษัท พีที่ | M580069         | 1007                             | 2024    | 12          | 17.25                                     | พีพี ลุกซ์                              |                                           |                   |                                               |
| 9              | 1010                                                                    | M6601001             | บริษัท พีท์  | M580069         | 1010                             | 2024    | 12          | 25584.09                                  | พีพี ลุกซ์                              |                                           |                   |                                               |

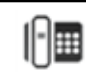